|                                                                                                    | 1) F. 66 (2) |   | a ing second second second second second second second second second second second second second second second |  |
|----------------------------------------------------------------------------------------------------|--------------|---|----------------------------------------------------------------------------------------------------|--|
|                                                                                                    |              |   |                                                                                                    |  |
|                                                                                                    |              |   |                                                                                                    |  |
|                                                                                                    |              |   |                                                                                                    |  |
|                                                                                                    |              |   |                                                                                                    |  |
|                                                                                                    |              | 0 |                                                                                                    |  |
|                                                                                                    |              |   |                                                                                                    |  |
|                                                                                                    |              |   |                                                                                                    |  |
|                                                                                                    |              |   |                                                                                                    |  |
|                                                                                                    |              |   |                                                                                                    |  |
| appear 8) Select the three vertical dots that correspond with the registration you would like to cancel |              |   |                                                                                                    |  |

| Upcoming                                                 | History                                        |           |  |  |
|----------------------------------------------------------|------------------------------------------------|-----------|--|--|
| You h                                                    | Cancel F                                       | Regi-*SEC |  |  |
| ç                                                        | 9 Details<br>View POI<br>Cancel re-<br>tration |           |  |  |
| 9) Select "Cancel Registration" 10) Confirm cancellation |                                                |           |  |  |

## Via Phone

- Call Membership & Guest Services at 410-704-4061 during operating hours
- < The Guest Services Attendant can help you cancel your registration</p>

## In Person

- < Visit Membership & Guest Services during operating hours
- The Guest Services Attendant can help you cancel your registration

## \*Cancellations are not available on the TU Campus Rec mobile app!